# Merenkulun ympäristönsuojelulain mukainen ilmoitus sataman jätehuoltosuunnitelmasta, kuvalliset ohjeet Päivitetty 11.7.2024

## 1. Asioinnin aloitus

#### Ilmoitus tehdään Aluehallinnon sähköisen asiointipalvelun kautta osoitteessa

<u>https://sahkoinenasiointi.ahtp.fi</u>. Asiointi löytyy Palvelut-välilehdeltä "Ympäristöasioiden rekisteröinti- ja ilmoituspalvelu" haitarivalikosta. Asioinniksi valitaan "Merenkulun ympäristönsuojelunlain mukainen ilmoitus sataman jätehuoltosuunnitelmasta".

| Aluehallinnon asiointipalvelu                                                                        | ETUSIVU P/                                                                         | ALVELUT                                                                                                    | FI \$                                                          | Kirjaudu sisään  Đ                                     |
|----------------------------------------------------------------------------------------------------|------------------------------------------------------------------------------------|----------------------------------------------------------------------------------------------------|----------------------------------------------------------------|--------------------------------------------------------|
|                                                                                                    | Alue                                                                               | hallinnon asiointipalvelu                                                                                                    |                                                                | 1                                                      |
| Aluehallinnon asio<br>aluehallintovirastojen s<br>vastata täydennys- tai<br>olevia asiointipalveluja | intipalvelussa a<br>ekä Turvallisuus<br>lisätietopyyntöi<br>palveluhakemis<br>omia | siakas voi sähköisesti asioida elinkeino-, liikenne- ja yn<br>s- ja kemikaaliviraston kanssa. Asiakas voi palvelussa<br>ihin sekä vastaanottaa asiaansa koskevat päätökset. V<br>stossa. Yritysten kehittämispalvelujen osalta myös palv<br>a toimintoja aluehallinnon asiointipalveluun. | npäristökesi<br>saattaa asia<br>oit selata ny<br>veluntarjoaji | xusten,<br>nsa vireille,<br>t käytössä<br>lle on luotu |
| Aluehallinnon asiointipalvelu                                                                        | etusivu pa                                                                         | ALVELUT                                                                                                    | FI \$                                                          | Kirjaudu sisään   Đ                                    |
| Vapaaehtoinen ekologinen kom                                                                         | pensaatio                                                                          |                                                                                                    |                                                                | •                                                      |
| Ympäristöasioiden lupapalvelu                                                                        |                                                                                    |                                                                                                    |                                                                | •                                                      |
| Ympäristöasioiden rekisteröinti                                                                      | - ja ilmoituspalv                                                                  | relu                                                                                                    |                                                                | •                                                      |

Palveluvalikossa ohjeistetaan Suomi.fi-valtuuksista sekä ilmoituksen käsittelystä perittävästä maksusta. Ilmoituksen tekijälle on asetettava asiointivaltuudet Suomi.fi-valtuuspalvelussa. Suomi.fi-valtuuksien ohje avautuu ruudun oikeaan reunaan painamalla kohdasta "ohje". Ohjeessa kerrotaan asiointiin vaadittu valtuus, joka on "Viranomaisasiointi / Lupa- ja valvontakokonaisuuksissa asiointi". Lue lisätietoa <u>Suomi.fivaltuusrekisteristä</u> (Digi- ja väestötietovirasto). Palveluvalikossa on lisäksi linkki Merenkulun ympäristönsuojelulakiin <u>MYSL 9 luku 6 §</u>.

Valitsemalla asioinnin pääset Aluehallinnon asiointipalvelun tunnistautumispalveluun, johon tunnistaudutaan vahvasti Suomi.fi-tunnistautumisella.

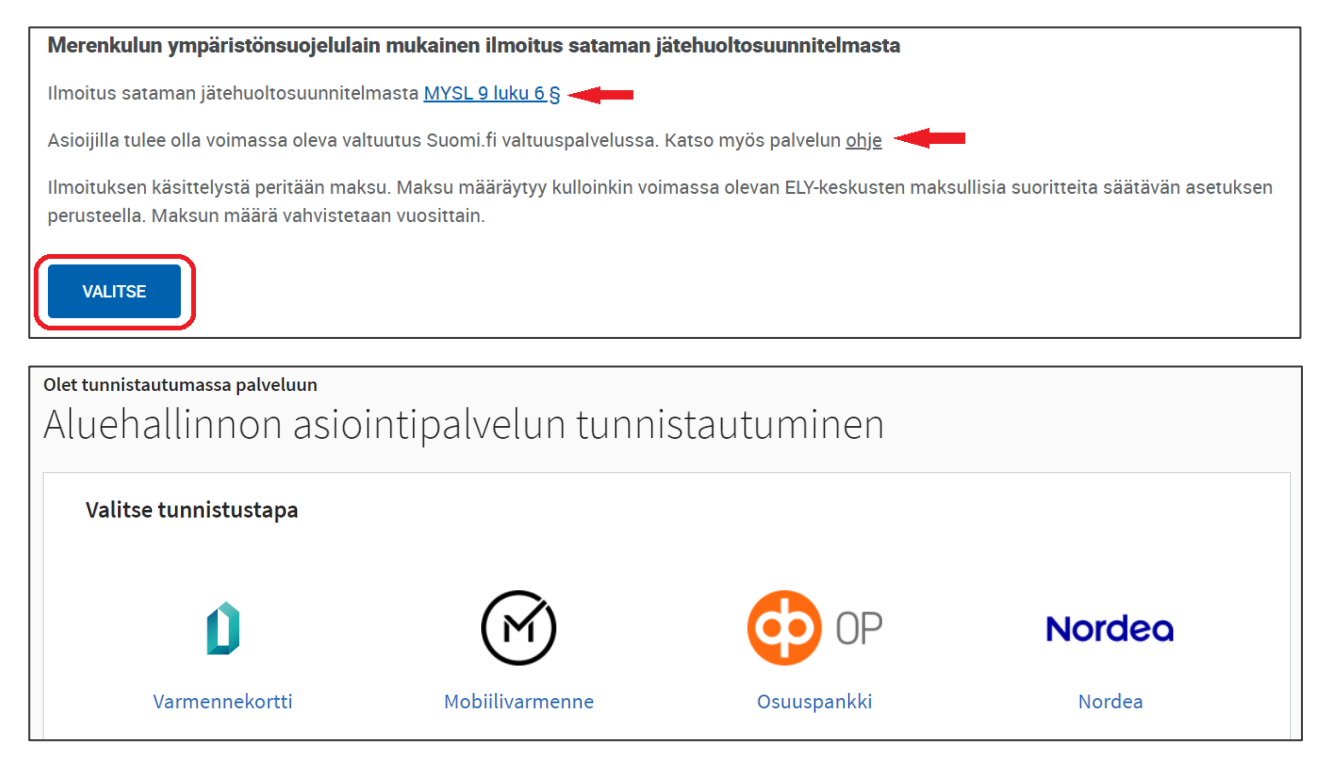

Tunnistautumisen jälkeen pääset aloittamaan asioinnin. Voit tarkastella voimassa olevia Suomi.fi-valtuuksia sivun oikeasta yläreunasta kohdasta "Omat tiedot". Asiointivaltuuksien listasta tulee löytyä "Lupa- ja valvontakokonaisuuksissa asiointi"-oikeus.

| Aluehallinnon asiointipalvelu | TYÖPÖYTÄ PALVELUT                          | FI \$              | & Nordea Demo ♀              |
|-------------------------------|--------------------------------------------|--------------------|------------------------------|
| Uusi asiointi                 |                                            |                    | Omat tiedot<br>Kirjaudu ulos |
| Merenkulun ympäristönsu       | uojelulain mukainen ilmoitus sataman jätel | huoltosuunnitelmas | ta                           |

Asioinnin voit tehdä suomeksi ja ruotsiksi. Asioinnin nimi on pakollinen tieto ja järjestelmä täyttää sen valmiiksi. Toiminnanharjoittaja voi tarvittaessa lisätä asioinnin nimeen tekstiä.

Sataman jätehuoltosuunnitelmia koskevia ilmoituksia käsittelevät sekä kuntien että ELY-keskusten ympäristönsuojeluviranomaiset. Järjestelmä kysyy, tehdäänkö ilmoitus kunnalle vai valtiolle. Kysymysmerkin takaa avautuu ohjeteksti valvovan viranomaisen valintaan liittyen. Viranomaisen toimivallasta säädetään Merenkulun ympäristönsuojelulaissa, <u>9 luku 6 §</u>. Valittaessa "Valtio" tulee valita

ELY-keskus, jolle ilmoitus halutaan osoittaa. Valittaessa "Kunta", tulee valita kunta, jolle ilmoitus halutaan osoittaa. Painaessasi "Aloita"-painiketta ohjaa järjestelmä sinut asioinnin etusivulle.

| Aluehallinnon asiointipa                         | lvelu Työpöytä            | PALVELUT                            | FI \$ | 오 Nordea Demo 🗘 |
|--------------------------------------------------|---------------------------|-------------------------------------|-------|-----------------|
| <ul> <li>Asiointikieli*</li> </ul>               |                           |                                     |       |                 |
| <ul> <li>Suomi</li> </ul>                        | 🔿 Ruotsi                  |                                     |       |                 |
| • Asioinnin nimi*                                |                           |                                     |       |                 |
| Merenkulun ympäristönsu                          | ojelulain mukainen ilmoit | us sataman jätehuoltosuunnitelmasta |       |                 |
|                                                  |                           |                                     |       |                 |
| <ul> <li>Tehdäänkö ilmoitus kunnalle</li> </ul>  | e vai valtiolle?* 🕐 🔫     | _                                   |       |                 |
| • Kunnalle                                       | O Valtiolle               |                                     |       |                 |
| <ul> <li>Valitse kunta tai ELY-keskus</li> </ul> | *                         |                                     |       |                 |
| Kouvola                                          |                           |                                     |       | -               |
|                                                  |                           |                                     |       |                 |
|                                                  |                           | ALOITA PERUUTA                      |       |                 |

Etusivulla on erilaisia välilehtiä sekä "Poista asiointi"-painike, jolla aloitettu asiointi voidaan poistaa. "Lisää satama"-painike lisää ilmoitukselle sataman. Samalla kertaa on mahdollista lähettää useamman sataman tiedot, jos käyttäjällä on valtuuksia tehdä ilmoituksia useammalle satamalle. Samalla ilmoituksella ei kuitenkaan voi tehdä ilmoitusta sekä kunnalle että ELY-keskukselle.

| Aluehallinnon asiointi                     | palvelu Työpöytä                          | PALVELUT                                   | FI \$                                  | 🙎 Nordea Demo 🗘 |
|--------------------------------------------|-------------------------------------------|--------------------------------------------|----------------------------------------|-----------------|
| Merenkulun<br>mukainen ili<br>jätehuoltosu | ympäristön<br>moitus satar<br>runnitelmas | suojelulain<br>nan<br>ta                   |                                        |                 |
| Tallennettu viimeksi tänään klo            | 14.22                                     |                                            |                                        |                 |
| ASIANUMERO                                 | VIREILLEPANO<br>-                         | KÄSITTELIJÄ<br>-                           |                                        | tila<br>Luonnos |
| Haluamme kehittää palvelua                 | amme entistä asiakaslähtöi                | semmäksi ja käyttäjälle sujuvammaksi. Auta | meitä antamalla palautetta <u>täst</u> | <u>ă</u> .      |
| TÄYTTÄMINEN LÄHET                          | TÄMINEN ARKISTO                           | ASIOINTIOIKEUDET PÄÄTÖS                    |                                        |                 |
| ILMOITETTAVAT SATAMAT                      |                                           | TILA                                       | Μυοκάττυ                               |                 |
| + LISÄÄ SATAMA                             |                                           |                                            |                                        |                 |
|                                            |                                           | POISTA ASIOINTI                            |                                        |                 |

"Lisää satama"-painiketta painamalla avautuu ohjeteksti, jossa kerrotaan, että käyttäjä voi tehdä ilmoituksen vain satamalle, johon hänellä on asiointivaltuudet ja joka on asioinnin aloitushetkellä valitun valvontaviranomaisen valvonnassa. Alavalikkoon listautuu kohde/kohteet, joista tulee valita satama, jolle ilmoitus halutaan tehdä. Haluttu satama lisätään painamalla "Lisää"-painiketta. Sataman lisäämisen jälkeen järjestelmä ohjaa käyttäjän suoraan lomakkeelle.

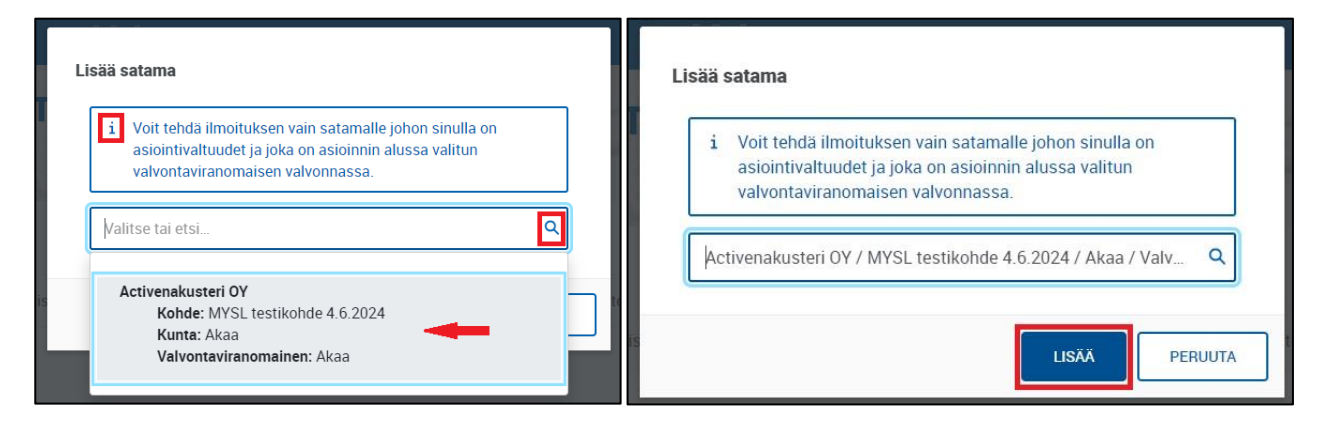

## 2. Sataman perustiedot

Järjestelmä täyttää asioinnin "Sataman perustiedot"-välilehdelle automaattisesti ilmoittajan tiedot, joita voi vielä tarvittaessa muokata. Järjestelmä hakee automaattisesti sataman perustiedot Y-tunnuksen perusteella YTJ:stä. Ilmoituksen tekijän tulee täyttää vain sataman sijaintikunta. Lisäksi valitaan sataman tyyppi. Sataman tyyppi riippuu valitusta valvontaviranomaisesta. ELY-keskuksille ja kunnille listautuu erilaiset satamatyypit.

| SATAMAN PERUSTIEDOT SIJAINTI KAPASITEETTITIEDOT JÄTTEE                                       | N KÄSITTELY LIITTEET                       |
|----------------------------------------------------------------------------------------------|--------------------------------------------|
| Ilmoittajan tiedot                                                                           |                                            |
| Sähköposti     Puhelinnumero                                                                 | Postiosoite Postitoimipaikka               |
| jii@jii.fi 123456789                                                                         | Mansikkatie 11 20006 - VASTAUS x Q         |
| Sataman perustiedot                                                                          |                                            |
| Yrityksen tiedot                                                                             |                                            |
| Yrityksen nimi*                                                                              | Y-tunnus*                                  |
| Activenakusteri Oy                                                                           | 7769480-5                                  |
| Postiosoite *                                                                                | Postitoimipaikka*                          |
| Sataman tledot                                                                               |                                            |
| Sataman nimi*                                                                                | <ul> <li>Sataman sijaintikunta*</li> </ul> |
| MYSL testikohde 4.6.2024                                                                     | Akaa                                       |
| Sataman tyyppi*<br>Jos kotisatamassa on myös vieraspaikkoja, niin satama merkitään kotisatam | aksi                                       |
| O Kalastussatama (saalismäärä < 20 000kg) ⑦                                                  |                                            |
| O Huvivenesatama (kotisatama) ③<br>O Huvivenesatama (vierasvenesatama) ③                     |                                            |

Lomakkeelle täytetään myös sataman yhteyshenkilöt. Lomakkeella on ensisijainen yhteyshenkilö, jonka yhteystiedot tulee täyttää. Lisäksi on mahdollista lisätä muita yhteyshenkilöitä sekä heidän yhteystietojaan.

| Ensisijainen yhteyshenkilö |          |                                       |                  |
|----------------------------|----------|---------------------------------------|------------------|
| Etunimet*                  |          | Sukunimi *                            |                  |
|                            |          |                                       |                  |
| Postiosoite                |          | <ul> <li>Sähköpostiosoite*</li> </ul> |                  |
|                            |          |                                       |                  |
| Puhelinnumerot *           |          |                                       |                  |
| + LISÄÄ                    |          |                                       |                  |
| Muut yhteyshenkilöt        |          |                                       |                  |
| ROOLI                      | ETUNIMET | SUKUNIMI                              | SĂHKÖPOSTIOSOITE |
|                            | Ari      | Eerola                                | a.a@a.com        |
| + LISÄÄ                    |          |                                       |                  |

Lomakkeen lopussa pääset täyttämään laskutustiedot. Laskutustavaksi voidaan valita verkkolasku tai laskutusosoite. Paina lopuksi "Tallenna luonnos"-painiketta, jotta tiedot tallentuvat järjestelmään.

| Laskutustiedot 💿                          |                     |
|-------------------------------------------|---------------------|
| <ul> <li>Laskutustapa</li> </ul>          |                     |
| Verkkolasku                               |                     |
| Verkkolaskuosoite/OVT-tunnus*             |                     |
|                                           |                     |
| Välittäiätunnus*                          |                     |
|                                           |                     |
|                                           |                     |
| O Laskutusosoite                          |                     |
| <ul> <li>Laskun viitetiedot </li> </ul>   |                     |
|                                           |                     |
|                                           |                     |
|                                           |                     |
|                                           |                     |
|                                           |                     |
| Valmis lähetettäväksi TALLENNA LUONNOS SU | LJE POISTA ILMOITUS |
|                                           |                     |

## 3. Sataman sijainti

Asioinnin "Sijainti"-välilehdellä voit merkitä sataman sijainnin. Sivun yläreunassa on infolaatikko, jossa ohjeistetaan sataman sijainnin merkitseminen.

| Aluehallinnon asiointipalvelu TYÖP                                                                                                    | öytä palvelut                                                                                                    | FI 후 온 Nordea Demo 후                                                                                                    |
|----------------------------------------------------------------------------------------------------|----------------------------------------------------------------------------------------------------|----------------------------------------------------------------------------------------------------|
| Pakolliset kentät on merkitty tähdellä *                                                                                                    |                                                                                                    |                                                                                                    |
| Sataman Perus fiebol Sijainii Ka<br>Sataman sijainti<br>• Kohteen sijainti *                                                                                                    | APASITEETTITEDOT JATTEEN KASITTELY LIITTEET                                                                                                    |                                                                                                    |
| <ul> <li>Liikuttele karttatyökalu haluamallesi al<br/>reunasta. Piirtäminen alkaa ensimmäis<br/>klikkauksella ja piirtäminen päättyy hii<br/>kulmapisteitä voi siirtää tarkemmaksi<br/>ETRS-TM35FIN tasokoordinaatistossa</li> </ul> | lueelle vasemman reunan työkaluilla. Kiinteistöjaotuksen saa<br>sestä kulmapisteestä hiiren klikkauksella kartan päällä. Alue<br>iren kaksoisklikkaukseen. Piirtäminen päättyy myös alkupiste<br>hiirellä vetämällä sekä lomakkeelle voi syöttää tarkemmat ko<br>a. | at näkyviin Karttatasot-valikosta oikeasta<br>elle saa lisättyä kulmapisteitä hiiren<br>eestä klikkaamalla. Piirtämisen jälkeen<br>oordinaattiarvot myös käsin. Koordinaatit ovat |
| a Sudeetti.                                                                                                    | Kuninkaankylä<br>Saarento                                                                                                    | Paikkahaku Hae D<br>Kukku                                                                                                    |

Sataman sijainti piirretään karttaan aluemaisena. Piirtäminen päätetään tuplaklikkauksella, jonka jälkeen sataman koordinaattitiedot ilmestyvät kartan oikeaan reunaan. Sataman sijaintia pystyy muokata ja yksittäisiä pisteitä pystyy poistamaan. Sataman sijainnin pystyy lisäksi jakamaan useampaan eri kokoiseen alueeseen. Piirretty kartta näkyy valvovalle viranomaiselle heidän omassa käsittelynäkymässään.

Karttakomponentti on Maanmittauslaitoksen kehittämä. Voit valita karttaan muita karttatasoja painamalla kartan oikean yläreunan "Karttatasot"-painiketta. Paina lopuksi "Tallenna luonnos"-painiketta, jotta tiedot tallentuvat järjestelmään.

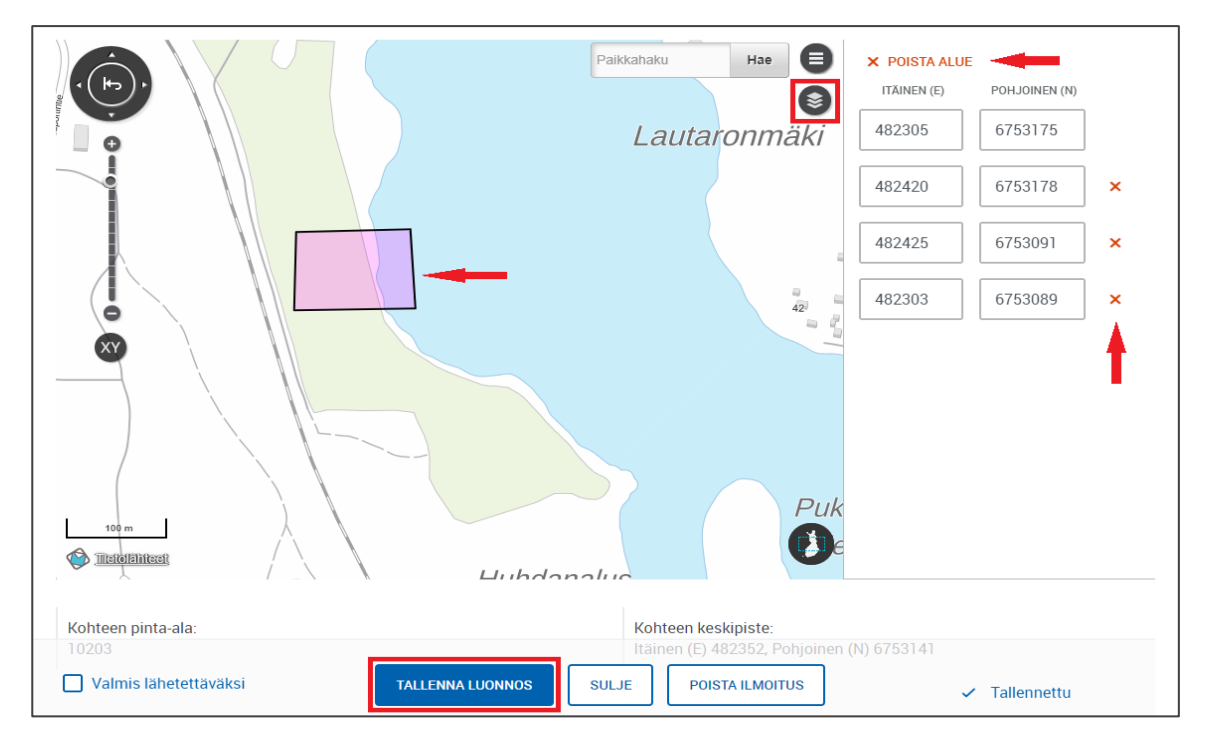

#### 4. Sataman kapasiteettitiedot

Asioinnin "Kapasiteettitiedot"-välilehdellä pääset täyttämään sataman kapasiteettitiedot. Järjestelmä kysyy alus- ja venepaikkojen lukumäärää, talvisäilytyspaikkojen lukumäärää sekä laituripaikkojen lukumäärää.

| Aluehallinnon asiointipalvelu                         | työpöytä palvelut                                    | FI \$                                          |
|-------------------------------------------------------|------------------------------------------------------|------------------------------------------------|
| SATAMAN PERUSTIEDOT SIJAINTI                          | KAPASITEETTITIEDOT JÄTTEEN KÄSITTELY                 | LIITTEET                                       |
| Sataman kapasiteettitiedot                            |                                                      |                                                |
| <ul> <li>Alus- tai venepaikkojen lukumäärä</li> </ul> | <ul> <li>Talvisäilytyspaikkojen lukumäärä</li> </ul> | <ul> <li>Laituripaikkojen lukumäärä</li> </ul> |
| 2                                                     | 2                                                    | 1                                              |
|                                                       |                                                      |                                                |

Joillain satamatyypeillä, kuten kauppamerenkulun satamilla, "Kapasiteettitiedot"-välilehdelle pystyy lisäämään liitteitä. Liitteet voi toimittaa erillisillä liitteillä tai yhdellä asiakirjalla. Halutut liitteet lisätään lomakkeelle painamalla "valitse tiedostot"-kohdasta.

Liitteiden lisäämisen jälkeen liitteille voidaan tarvittaessa lisätä kuvaukset. Liitteet tulee kohdistaa oikein lomakkeen "Liitelista"-kohdassa. Sama liite voidaan kohdistaa useampaan kohtaan, mikäli se sisältää useampaan kohtaan soveltuvaa tietoa. Paina lopuksi "Tallenna luonnos"-painiketta, jotta tiedot tallentuvat järjestelmään.

| i Huomaatte                                        | han, että tiedot voi toimittaa ei                         | illisillä liitteillä tai yhdellä asiakirjalla. Ilmoita a         | alla mistä liitteestä pyydetty tieto löytyy.       |                                  |
|----------------------------------------------------|-----------------------------------------------------------|------------------------------------------------------------------|----------------------------------------------------|----------------------------------|
| iitteet ⑦                                          |                                                           |                                                                  |                                                    |                                  |
| Ved                                                | lä ja pudota uudet liitteet ta <mark>i</mark> va          | <mark>litse tiedostot.</mark> Kerralla lisättävien liitteiden en | immäiskoko yhteensä 50 Mt ja määrä 200 l           | kpl.                             |
|                                                    |                                                           |                                                                  |                                                    |                                  |
| түүррі                                             | ¢ LIITE                                                   | KUVAUS                                                           | PÄIVÄYS                                            |                                  |
|                                                    | MVOL Line 1 will                                          |                                                                  |                                                    |                                  |
| D PDF                                              | MYSE LIIte T.pdf                                          | Ei kuvausta 🧪                                                    | 3.7.2023 16.06                                     | × POISTA                         |
| PDF                                                | MYSL Liite 1.pdf                                          | Ei kuvausta 🧷                                                    | 3.7.2023 16.06<br>3.7.2023 16.06                   | × POISTA                         |
| <ul> <li>PDF</li> <li>PDF</li> <li>WORD</li> </ul> | MYSL Liite 1.pdf<br>MYSL Liite 2.pdf<br>MYSL Liite 3.docx | Ei kuvausta 🧷<br>Ei kuvausta 🧷                                   | 3.7.2023 16.06<br>3.7.2023 16.06<br>3.7.2023 16.06 | × POISTA<br>× POISTA<br>× POISTA |

| Liitelista                                                                |                       |                      |
|---------------------------------------------------------------------------|-----------------------|----------------------|
| <ul> <li><u>Pakolliset</u> liitteet kauppamerenkulun satamille</li> </ul> |                       |                      |
| SELITE                                                                    | LIITE                 | KUVAUS               |
| Arvio alustyypeistä ja niiden koot                                        | MYSL Liite 1.pdf   *  | -                    |
| Arvio sataman kautta kulkevasta lastin määrästä                           | MYSL Liite 3.docx • * | -                    |
| Arvio satamakäyntien lukumääristä                                         | MYSL Liite 4.docx • * | -                    |
| ← SIJAINTIOOOOOO                                                          | •                     | JÄTTEEN KÄSITTELY -> |
| Valmis lähetettäväksi                                                     | SULJE POISTA ILMOITUS | ✓ Tallennettu        |

## 5. Sataman jätteen käsittely

Asioinnin "Jätteen käsittely"-välilehdellä pääset täyttämään sataman jätteenkäsittelytiedot. Joissain satamatyypeissä kysytään tositteenantovelvollisuudesta, johon valitaan "Kyllä" tai "Ei". Selite tositteenantovelvollisuudelle avautuu kysymysmerkin takaa.

| Aluehallinnon asiointipalvelu TYÖPÖ             | ŸYTÄ PALVELUT                               | FI \$ | Nordea Demo 🗘 |
|-------------------------------------------------|---------------------------------------------|-------|---------------|
| Pakolliset kentät on merkitty tähdellä *        |                                             |       |               |
| SATAMAN PERUSTIEDOT SIJAINTI KAI                | PASITEETTITIEDOT JÄTTEEN KÄSITTELY LIITTEET |       |               |
| Jätteen käsittely                               |                                             |       |               |
| <ul> <li>Tositteenantovelvollisuus 0</li> </ul> |                                             |       |               |
| 🔿 Kyllä 🔷 Ei                                    |                                             |       |               |

Valitun satamatyypin perusteella lomakkeelle listautuu oikeat jätteen vastaanottolaitteet. Tähdellä merkityt kohdat ovat pakollisia ja ne tulee täyttää. Lomakkeelle tulee merkitä, onko kyseessä kiinteä vai tilattava palvelu. Jos kyseessä on kiinteä palvelu, tulee tilavuus ilmoittaa kuutioina.

| Jätteiden vastaanottolaitteet 🔫                                                                                                    |                    |                                  |                        |
|----------------------------------------------------------------------------------------------------|--------------------|----------------------------------|------------------------|
| VASTAANOTTOLAITE                                                                                                    | TILAVUUS KUUTIOINA | KIINTEÄ VAI<br>TILATTAVA PALVELU | EI VASTAANOTTOLAITETTA |
| Öljypitoiset jättee <b>t</b> ∗                                                                                                    |                    |                                  |                        |
| Haitallisia nestemäisiä aineita sisältävät jätteet*                                                                                                    |                    |                                  |                        |
| Käymäläjätevedet *                                                                                                    |                    |                                  |                        |
| Käytetyt paristot ja akut*                                                                                                    |                    |                                  |                        |
| <ul> <li>Vastaanottolaite</li> <li>Öljypitoiset jätteet</li> <li>Tilavuus kuutioina *</li> <li>Kiinteä vai tilattava palve</li> <li>Valitse</li> <li>Itäinen (E)</li> <li>Valitse</li> <li>Kiinteä</li> <li>Sijainnin kuvaus</li> </ul> | elu *              | VALITSE                          |                        |

Halutessasi voit merkitä karttaan vastaanottolaitteen tarkemman sijainnin joko pisteenä kartalle painamalla kohtaa "Valitse" tai kirjoittamalla koordinaatit niille varattuun kohtaan.

| <ul> <li>Itäinen (E)</li> <li>Sijainnin kuvaus</li> </ul>                                                                             | Pohjoinen (N)  VALITSE                        |          |
|----------------------------------------------------------------------------------------------------|-----------------------------------------------|----------|
|                                                                                                    |                                               | ĥ        |
| Vastaanottolaite         Öljypitoiset jätteet         Tilavuus kuutioina *         34,00         Itäinen (E)         Sijainnin kuvaus | Kytöaho       Zkn       Kytöaho       Kytöaho |          |
| K 🔄 Valmis lähetettäväksi                                                                                                    | HYVÄKSY PERUUTA                               | i Tallen |

Lomakkeella voi olla lisäksi valinnaisia vastaanottolaitteita, joita ei ole pakollista täyttää. Valinnaisista vastaanottolaitteista puuttuu tähtimerkki. Lomakkeelle pystyy lisäämään käsin uusia jätteen vastaanottolaitteita "Lisää"-painikkeesta. Käsin lisättyjen vastaanottolaitteiden tiedot on pakollista täyttää.

| Muut kiinteät jätteet *                                                                                                    |  | • |
|----------------------------------------------------------------------------------------------------|--|---|
| Pakokaasujen puhdistusjätteet, joiden päästäminen ympäristöön on<br>MARPOL-yleissopimuksen VI liitteen mukaan kiellettyä                                      |  | • |
| Satamaa käyttäviltä aluksilta tulevia otsonikerrosta heikentäviä aineita ja<br>tällaisia aineita sisältäviä varusteita varten, kun niitä poistetaan alukselta |  | • |
| Satamaa käyttäviltä säiliöaluksilta tulevia öljyisiä painolasti- ja<br>säiliönpesuvesiä varten                                                                |  | • |
| + LISÄÄ                                                                                                    |  |   |

Lomakkeen liitelistassa on sekä pakollisia että valinnaisia liitteitä. Tiedot voi toimittaa erillisillä liitteillä tai yhdellä asiakirjalla. Liitteet voidaan lisätä pudottamalla tai painamalla "valitse tiedostot"-painiketta. Liitteet tulee kohdistaa lomakkeella oikein lomakkeen "Liitelista"-kohdassa.

| Taomaattenan                                     |                                                  |                                                |                                 |                            |          |
|--------------------------------------------------|--------------------------------------------------|------------------------------------------------|---------------------------------|----------------------------|----------|
| iitteet 🕜                                        |                                                  |                                                |                                 |                            |          |
| Vedä ja                                          | a pudota uudet liitteet tai <mark>v</mark>       | <mark>alitse tiedostot.</mark> Kerralla lisätt | ävien liitteiden enimmäiskoko y | hteensä 50 Mt ja määrä 200 | kpl.     |
| түүррі                                           | ¢ LIITE                                          | KUVAUS                                         |                                 | PÄIVÄYS                    |          |
| DPDF                                             | MYSL Liite 1.pdf                                 | Ei kuvausta 🤌                                  |                                 | 5.7.2023 15.20             | × POISTA |
| PDF                                              | MYSL Liite 2.pdf                                 | Ei kuvausta 🧷                                  |                                 | 5.7.2023 15.20             | × POISTA |
| iitelista                                        |                                                  |                                                |                                 |                            |          |
| Pakolliset liitteet 🛥                            | -                                                |                                                |                                 |                            |          |
| SELITE                                           |                                                  |                                                | LIITE                           | KUVAUS                     |          |
| Liite laitteiden auki                            | oloajoista ja saavutettavuu                      | desta                                          | MYSL Liite 1.pdf                | <b>•</b> * -               |          |
| Liite aluksilta peritt<br>jätejakeista, joista p | ävien jätemaksujen määrä<br>peritään suora maksu | ytymisen perusteista ja tieto                  | MYSL Liite 3.docx               | * -                        |          |
| Miten satama ottaa                               | ı vastaan tiedot vastaanott                      | olaitteiden puutteista, tai                    | MYSL Liite 4.docx               | • •                        |          |

| Valinnaiset liitteet                                                                       |                  |        |
|--------------------------------------------------------------------------------------------|------------------|--------|
| SELITE                                                                                     | LIITE            | KUVAUS |
| Tilattavan vastaanottopalvelun kuvaus, saavutettavuus, tilaus- ja<br>noutoajankohta        | MYSL Liite 2.pdf | -      |
| Vastaanottolaitteen käyttöoikeutta koskeva sopimus toisen sataman tai<br>muun tahon kanssa | MYSL Liite 1.pdf | -      |

Kaikki pakolliset tiedot tulee täyttää ennen kuin järjestelmä sallii lomakkeen lähettämisen. Järjestelmä ilmoittaa täyttämättä jääneistä kohdista rajaamalla ne punaisella merkkivärillä. Kun kaikki tiedot on täytetty paina "Tallenna luonnos"-painiketta ja siirry välilehdelle "Liitteet".

| SATAMAN PERUSTIEDOT 🔬         | sijainti 🛕          | KAPASITEETTITIEDOT 🛕 | JÄTTE | <ol> <li>Tarkistu</li> </ol> | ksessa havaittiin pu             | utteita. Korjaa merkityt kentät. | × |
|-------------------------------|---------------------|----------------------|-------|------------------------------|----------------------------------|----------------------------------|---|
| VASTAANOTTOLAITE              |                     |                      | TILA  | /UUS KUUTIOINA               | KIINTEÄ VAI<br>TILATTAVA PALVELU | EI VASTAANOTTOLAITETTA           |   |
| Öljypitoiset jätteet*         |                     |                      | 34    |                              | Kiinteä                          |                                  | • |
| Haitallisia nestemäisiä ainei | ta sisältävät jätte | eet*                 |       |                              |                                  |                                  | • |
|                               |                     |                      | Pakol | linen 🛕                      | Pakollinen 🛕                     |                                  |   |
| Käymäläjätevedet*             |                     |                      |       |                              |                                  |                                  | - |
|                               |                     |                      | Pakol | linen 🛕                      | Pakollinen 🛕                     |                                  |   |
| Käytetyt paristot ja akut*    |                     |                      |       |                              |                                  |                                  | • |
|                               |                     |                      | Pakol | linen 🛕                      | Pakollinen 🛕                     |                                  |   |

## 6. Sataman liitteet

Asioinnin "Liitteet"-välilehdellä tulee lisätä kuvaus <u>MYSL 9 luvun 7§</u> mukaisesta kuulemisesta. Tiedot voi toimittaa erillisillä liitteillä tai yhdellä asiakirjalla. Liitteet voidaan lisätä pudottamalla tai painamalla "valitse tiedostot"-painiketta. Liitteet tulee kohdistaa lomakkeella oikein lomakkeen "Liitelista" kohdassa.

Kun kaikki tiedot on täytetty lomakkeelle voit painaa "Valmis lähetettäväksi"-painiketta. Kaikkien pakollisten tietojen ollessa täytetty ohjaa järjestelmä käyttäjän seuraavaan vaiheeseen.

| Aluehallinnon asiointipalvelu TYÖPÖYTÄ PALVELUT                                                                         | FI ¢           | 오 Nordea Demo 🗘 |
|----------------------------------------------------------------------------------------------------|----------------|-----------------|
| SATAMAN PERUSTIEDOT SIJAINTI KAPASITEETTITIEDOT JÄTTEEN KÄSITTELY                                                       |                |                 |
| Vedä ja pudota uudet liitteet tai <mark>valitse tiedostot.</mark> Kerralla lisättävien liitteiden enimmäiskoko yhteensä | i 50 Mt ja mää | rä 200 kpl.     |
| TYYPPI 🛟 LIITE KUVAUS                                                                                                   | PÄIVÄYS        |                 |
| PDF MYSL Liite 1.pdf Ei kuvausta 🧷                                                                                      | 10.7.2023 14   | .20 × POISTA    |
| Liitelista<br>• Ilmoitukseen on lisäksi lisättävä                                                                       |                |                 |
| SELITE LIITE Kuvaus MYSL 9 luvun 7§ mukaisesta kuulemisesta 🚽 MYSL Liite 1.pdf 🔹                                        | KUVAL<br>* -   | a               |
| ← JÄTTEEN KÄSITTELY                                                                                                    |                |                 |
| Valmis lähetettäväksi TALLENNA LUONNOS SULJE POISTA ILMOITUS                                                            | ~              | Tallennettu     |

Järjestelmä vie käyttäjän "Ilmoituksen täyttäminen"-välilehdelle, jossa ilmoitettava satama näkyy listauksessa "Valmis lähetettäväksi"-tilassa.

| TÄYTTÄMINEN                   | LÄHETTÄMINEN                                 | ARKISTO                          | ASIOINTIOIKEUDET          | PÄÄTÖS                  |                  |         |
|-------------------------------|----------------------------------------------|----------------------------------|---------------------------|-------------------------|------------------|---------|
| ILMOITETTAVAT SAT             | AMAT                                         |                                  |                           | TILA                    | MUOKATTU         |         |
| Merenkulun y<br>jätehuoltosuu | mpäristönsuojelulai<br>Innitelmasta - ELY te | n mukainen ilr<br>stikohde / 702 | noitus sataman<br>24896-8 | ✓ Valmis lähetettäväksi | tänään klo 10.01 | МИОККАА |

## 7. Sataman ilmoituksen lähettäminen

Asioinnin "Lähettäminen"-välilehdellä pääset lähettämään ilmoituksen. Voit lähettää ainoastaan ilmoituksia, jotka on merkitty listaukseen "Valmis lähetettäväksi"-tilaan.

Voit tarkastella ilmoituksesta muodostuvaa PDF-tiedostoa painamalla punaista PDF-ikonia kohdasta "Esikatselu". Tiedosto avautuu uudelle välilehdelle. PDF-tiedostoon on koottu kaikki lomakkeelle täytetyt tiedot. Sijaintitiedot näkyvät ainoastaan numeerisesti koordinaatteina.

Kun ilmoitus on valmis lähetettäväksi, painetaan "Lähetä käsittelyyn"-painiketta.

| TÄYTTÄMINEN LÄHETTÄMINEN ARKISTO                                                                     | ASIOINTIOIKEUDET      | PÄÄTÖS                      |                  |            |
|----------------------------------------------------------------------------------------------------|-----------------------|-----------------------------|------------------|------------|
|                                                                                                    | Voit esikatsella loma | aketta luomalla siitä pdf:n |                  |            |
| ILMOITETTAVAT SATAMAT                                                                                |                       | TILA                        | MUOKATTU         | ESIKATSELU |
| Merenkulun ympäristönsuojelulain mukainen ilmoi<br>jätehuoltosuunnitelmasta - ELY testikohde / 70248 | itus sataman<br>196-8 | ✓ Valmis lähetettäväksi     | tänään klo 10.01 | D PDF      |
|                                                                                                    | LÄHETÄ K              | äsittelyyn 🔊                |                  |            |

Järjestelmä varmistaa vielä lähetyksen ja muistuttaa, että lähettämisen jälkeen asiointiin ei voi enää lisätä uusia satamia. Järjestelmä ohjaa käyttäjän takaisin "Ilmoituksen täyttäminen"-välilehdelle, jossa lähetetty ilmoitus näkyy "Lähetetty"-tilassa.

| Aluehallinnon asiointipalvelu<br>Asianumero                            | <b>Varmista lähetys</b><br>Lähettämisen jälkeen <mark>asiointiin ei</mark><br>lähetys, jos haluat lisätä tähän asi | voi lisätä enää uusia satamia<br>ointiin muita satamia. | e Peruuta  | TILA<br>Luonnos |
|------------------------------------------------------------------------|----------------------------------------------------------------------------------------------------|---------------------------------------------------------|------------|-----------------|
| ILMOITUKSEN TÄYTTÄMINEN                                                |                                                                                                    | KYLLÄ                                                   | PERUUTA    |                 |
| TÄYTTÄMINEN LÄHETTÄMINEN                                               | ARKISTO ASIOINTIOIKEUDET                                                                                           | PÄÄTÖS                                                  |            |                 |
| ILMOITETTAVAT SATAMAT                                                  |                                                                                                    | TILA                                                    | MUOKATTU   |                 |
| Merenkulun ympäristönsuojelulain<br>jätehuoltosuunnitelmasta - ELY tes | mukainen ilmoitus sataman<br>tikohde / 7024896-8                                                                   | ⊠ Lähetetty                                             | tänään klo | 0 10.07 NÄYTÄ   |